## Henry Astafieff

Audit des serveurs windows

Suivre les étapes suivantes :

1. Ouvrez les stratégies de groupes locales, configuration ordinateur, paramètres windows, paramètres de sécurité, configuration avancée de la stratégie d'audit, accès à l'objet puis auditer le système de fichiers .

2. Cochez : Configurer les événements d'audit suivants et sélectionnez « Succès »

Configurer l'audit sur un fichier spécifique :

1. Ouvrez les propriétés du dossier avec le fichier

2. Allez paramètres de sécurité avancés et allez à l'onglet « Audit ».

3. Ajouter pour créer une nouvelle règle.

4. Définissez le principal à « Tout le monde » et cochez « Supprimer » et « Supprimer les sousdossiers et les fichiers ».

5. Testez en supprimant le fichier « document.txt » depuis un poste client. Un message d'audit correspondant devrait apparaître.

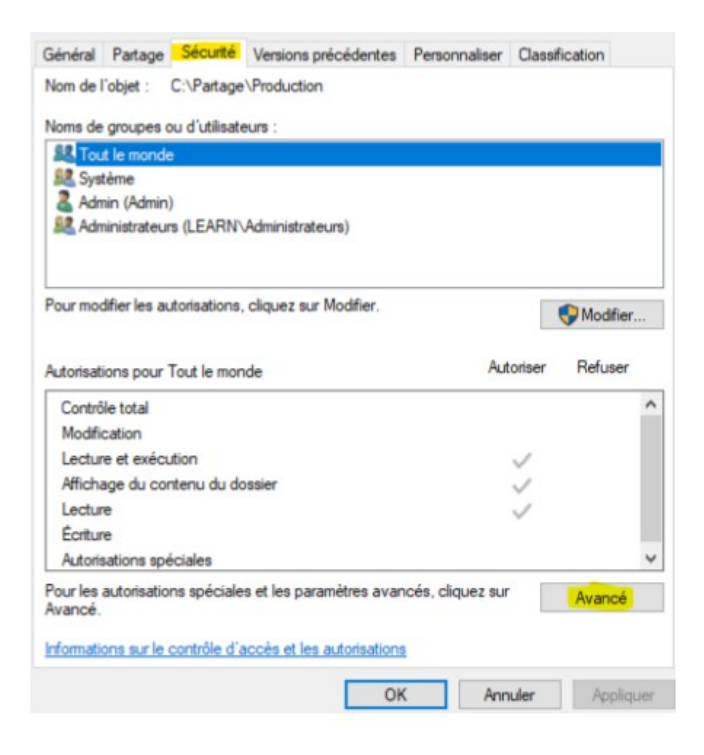

|                                                                                                    | C:\Parta                                                                                                    | ge\Production                                                                                            | 1                                   |                                                                                                    |                                                                     |
|----------------------------------------------------------------------------------------------------|----------------------------------------------------------------------------------------------------|----------------------------------------------------------------------------------------------------|-------------------------------------|----------------------------------------------------------------------------------------------------|---------------------------------------------------------------------|
| Propriétaire :                                                                                                    | Adminis                                                                                                    | strateurs (LEAR                                                                                          | N\Administrateurs)                  | Modifier                                                                                                    |                                                                     |
| Autorisations                                                                                                    | Partage                                                                                                    | Audit                                                                                                    | Accès effectif                      |                                                                                                    |                                                                     |
| our obtenir de<br>entrée et cliqu                                                                                                    | es informations s<br>uez sur Modifier (                                                                                                    | upplémentaire<br>(si disponible).                                                                        | s, double-cliquez su                | r une entrée d'audit. Pour modifie                                                                                                    | r une entrée d'audit, sélectionnez                                  |
| Type P                                                                                                    | :<br>Principal                                                                                                    |                                                                                                    | Accès                               | Hérité de                                                                                                    | S'applique à                                                        |
| Ajouter                                                                                                    | Supprime                                                                                                    | r Affic                                                                                                  | her                                 |                                                                                                    |                                                                     |
| Désactiver l'<br>Remplacer to                                                                                                    | héritage<br>outes les entrées                                                                                                    | d'audit des ob                                                                                           | jets enfants par des (              | entrées d'audit pouvant être hérité                                                                                                    | es de cet objet Annuler Appliqu                                     |
| Désectiver l'<br>Remplacer tr<br>incipal : Tou<br>pe : Rem                                                                                | héritage<br>outes les entrées<br>clemande Sélect<br>saite                                                                                                    | d'audit des ob                                                                                           | jets enfants par des o<br>al        | entrées d'audit pouvant être héritê                                                                                                    | es de cet objet<br>Annuler Appliqu                                  |
| Désactiver l'<br>Remplacer tr<br>ncipal : Tou<br>pe : Rem<br>pplique à : Ce e                                                             | héritage<br>outes les entrées<br>tle monde Select<br>suite<br>dossier, les sous-dos                                                                                                    | d'audit des ob<br>ionnez un princip<br>ssiers et les fichier                                             | s v                                 | entrées d'audit pouvant être hérité                                                                                                    | es de cet objet                                                     |
| Désactiver l'<br>Remplacer tr<br>incipal: 1900<br>pe: Re-<br>pplique à: Ce o<br>torisations avanc                                         | héritage<br>outes les entrées<br>thermonde Select<br>asite<br>dossier, les sous-dor                                                                                                    | d'audit des ob<br>ionnez un princip<br>ssiers et les fichier                                             | iets enfants par des e<br>al<br>s v | entrées d'audit pouvant être hérité                                                                                                    | es de cet objet<br>Annuler Appliqu<br>Micher les extorisations de b |
| Désactiver l'<br>Remplacer tr<br>ncipel: Teu<br>pe: Re-<br>pplique à: Ce o<br>torisations avanc                                           | héritage<br>outes les entrées<br>tie mande Select<br>ssite<br>dossier, les sous-dor<br>cés :<br>trole total                                                                                                    | d'audit des ob<br>ionnez un princip<br>ssiers et les fichier                                             | si v                                | entrées d'audit pouvant être hérité                                                                                                    | es de cet objet Annuler Appliqu Afficher les autorisations de b     |
| Désactiver l'<br>Remplacer tu<br>ncipal: Jeu<br>pei: Pei<br>pplique à: Ces<br>Aorisations avanc<br>Com                                    | héritage<br>outes les entrées<br>tie monde Select<br>asite<br>dossier, les sous-dor<br>cés :<br>trôle total<br>cours du dotaiser/ent                                                                                                    | d'audit des ob<br>ionnez un princip<br>ssiers et les fichier                                             | s v                                 | entrées d'audit pouvant être hérité                                                                                                    | es de cet objet Annuler Appliqu Africher les autorisations de b     |
| Désactiver l'<br>Remplacer tr<br>ncipal: low<br>pe: Rem<br>applique à: Ces<br>dorisations avanc<br>Loisi                                  | héritage<br>outes les entrées<br>t le mande Select<br>usite<br>dossier, les sous-dor<br>trôle total<br>rours du dossier/ente<br>e du dossier/ente                                                                                                    | d'audit des ob<br>ionnez un princip<br>ssiers et les fichier<br>icuter le fichier<br>de données          | il<br>s v                           | entrées d'audit pouvant être hérité<br>OK                                                                                                    | es de cet objet Annuler Appliqu Afficher les autorisations de b     |
| Désactiver l'<br>Remplacer tr<br>incipal : Teur<br>pe : Rein<br>pplique à Ce cr<br>torisations avanc<br>Late<br>Attributer : Cen          | héritage<br>outes les entrées<br>tie monde Select<br>saite<br>dossier, les sous-dos<br>trole total<br>cours du dossier/end<br>e du dossier/enture<br>bists de lecture                                                                                                    | d'audit des ob<br>ionnez un princip<br>ssiers et les fichier<br>icuter le fichier<br>de données          | al                                  | entrées d'audit pouvant être hérité<br>OK                                                                                                    | es de cet objet Annuler Appliqu Afficher les autorisations de b     |
| Désactiver l'<br>Remplacer tr<br>incipal: Jase<br>pe: Pe: Pe:<br>Atrisations evanc<br>Con<br>Pare<br>Liste<br>Liste<br>Liste              | héritage<br>outes les entrées<br>tie mande Select<br>asite<br>dossier, les sous-dor<br>trôle total<br>cours du dossier/ent<br>e du dossier/ente<br>e du dossier/enter<br>ibuts de lecture<br>une des atributs dir                                                                                                    | d'audit des ob<br>ionnes un princip<br>ssiers et les fichier<br>icuter le fichier<br>de données<br>endus | el                                  | Attributs d'écriture                                                                                                    | es de cet objet Annuler Appliqu Africher les autorisations de b     |
| Désactiver l'<br>Remplacer ta<br>incipal : Taxa<br>pe i Réa<br>applique à : Ces<br>atorisations avanc<br>Con<br>Parce<br>Licto<br>Catoria | héritage<br>outes les entrées<br>t le mande Select<br>ssite<br>dossier, les sous-do<br>trôle total<br>cours du dossier/end<br>e du dossier/end<br>e du dossier/end<br>e du dossier/end<br>e du dossier/end<br>e du dossier/end<br>e du dossier/end<br>total<br>cours du dossier/end<br>e du dossier/end<br>e du dossi | d'audit des ob<br>ionnes un princip<br>ssiers et les fichier<br>de données<br>andus<br>une de données    | iets enfants par des e              | Attributs d'écriture<br>Cok<br>Attributs d'écriture<br>Écriture d'attributs étendus<br>Suppression<br>Autorisations de lecture<br>Modifier les autorisations | es de cet objet Annuler Appliqu Afficher les autorisations de b     |
| Désactiver l'<br>Remplacer tr<br>incipal : Tour<br>pe i Bau<br>spplique à : Ce cr<br>con<br>Lister<br>Lister<br>Con<br>Con                | héritage<br>outes les entrées<br>tle monde Sélect<br>suite<br>dossier, les sous-dos<br>trôle total<br>cours du dossier/lest<br>a du dossier/lesture<br>hare des attributs été<br>tion de dossier/lest<br>hare des attributs été                                                                                                    | d'audit des ob<br>ionnez un princip<br>ssiers et les fichier<br>de données<br>endus<br>ture de données   | al                                  | Autributs d'écriture     Cok     Cok     Cok     Cok     Cok     Cok                                                                                         | es de cet objet Annuler Appliqu Afficher les autorisations de b     |

Ajouter une condition

| Steams Territre d'Aven                                                                                                    | Actives                                                                                                    |                              |                                     |      |                                 |  |  |
|----------------------------------------------------------------------------------------------------|----------------------------------------------------------------------------------------------------|------------------------------|-------------------------------------|------|---------------------------------|--|--|
| Mata das                                                                                                    | Date of heurs                                                                                                    | Source                       | E de l'événement Catégorie de la té | de n | Securité                        |  |  |
| Carola de l'autilit                                                                                                    | 16/05/2024 12:51:26                                                                                                    | Microsoft Mindows security   | 4819 The System                     |      | a Duvir lejournal energietre.   |  |  |
| Surraix de l'autit                                                                                                    | 16/05/2024 12:48:52                                                                                                    | Microsoft Windows security   | 4063 File System                    |      | P Diter und voe percennelisie   |  |  |
| Sociels de l'aveile                                                                                                    | 16/05/2534 15:41/21                                                                                                    | Microsoft Windows security   | 4965 thite System                   |      | Importer une vue personnalisate |  |  |
| Social de l'audit                                                                                                    | 14/06/2824 15:47:24                                                                                                    | Microsoft Windows security   | 4900 Ella System                    |      | Manual Sciences                 |  |  |
| Succes de l'autit                                                                                                    | 16/05/2024 15/47/21                                                                                                    | Microsoft Windows security   | 4563 file System                    |      | officer a journal.              |  |  |
| Succes de l'euclit                                                                                                    | 16/05/2024 15:12:52                                                                                                    | Microsoft Windows security   | 4719 Audit Policy Chan              | QH . | Titler is journal actual        |  |  |
| Dutits de l'autit                                                                                                    | 16/15/2004 15/12/52                                                                                                    | Microsoft Windows security   | 4719 Audit Policy Char              | Qu.  | - C Propriatio                  |  |  |
| Touristo de l'anació                                                                                                    | NUMBER OF THE PARTY OF THE PARTY OF THE PART | Microsoft Wondows tartady -  | ACTU Auda Peley Char                | 5°   | di fachanhan.                   |  |  |
| Everyward 4670, Microsoft                                                                                                    | ×                                                                                                    | fragister teas in intravants | enn                                 |      |                                 |  |  |
| fatated Bands                                                                                                    | Initialize une titche it or jouenal.                                                                                                    |                              |                                     |      |                                 |  |  |
| Contrast Contrast.                                                                                                    | allchag                                                                                                    |                              |                                     |      |                                 |  |  |
| Statue de seu un alije                                                                                                    | IT American                                                                                                    |                              |                                     |      |                                 |  |  |
|                                                                                                    |                                                                                                    |                              |                                     |      |                                 |  |  |
| Décidente                                                                                                    | and and a                                                                                                    |                              |                                     |      |                                 |  |  |
| Now als com                                                                                                    | E-memory and Microsoft Window                                                                                                    | securi-                      |                                     |      |                                 |  |  |
| Donaite da 1                                                                                                    | Popoliti del'inversent                                                                                                    |                              |                                     |      |                                 |  |  |
|                                                                                                    | Chindre une tiche i ort Autoen                                                                                                    | et.                          |                                     |      |                                 |  |  |
| Orjet                                                                                                    | LT freedom to determine the                                                                                                    | in and                       |                                     |      |                                 |  |  |
| Type d'objet:                                                                                                    | Ind complete in eveneration                                                                                                    | Acces.                       |                                     |      |                                 |  |  |
| Nom de l'obje                                                                                                    | de coper                                                                                                    |                              |                                     |      |                                 |  |  |
| Didachandra: 00                                                                                                    |                                                                                                    |                              |                                     |      | 15 Actualities                  |  |  |
| leftern ations our le pro                                                                                                    | Constant 1                                                                                                    |                              |                                     |      | Aide Aide                       |  |  |
| D du process                                                                                                    | ant: Osli                                                                                                    |                              |                                     |      |                                 |  |  |
| 1000                                                                                                    |                                                                                                    |                              |                                     |      |                                 |  |  |
| Ineral Stratte                                                                                                    |                                                                                                    |                              |                                     |      |                                 |  |  |
| Source : Microso                                                                                                    | Window analy Committee H                                                                                                    | 6/05/008 15/1/26             |                                     |      |                                 |  |  |
| Education (1933                                                                                                    | Categoria: 71                                                                                                    | The System                   |                                     |      |                                 |  |  |
| Norma: Informa                                                                                                    | tion Mate-cile: Se                                                                                                    | accès de l'audit             |                                     |      |                                 |  |  |
| (Minster) Pris                                                                                                    | Column 0                                                                                                    | C Lisson Incel               |                                     |      |                                 |  |  |
| The second second secon | uraness. D                                                                                                    |                              |                                     |      |                                 |  |  |
| Branchis Indonesi                                                                                                    |                                                                                                    | Capital Information          |                                     |      |                                 |  |  |
| Openda: Informa                                                                                                    | tions                                                                                                    |                              |                                     |      |                                 |  |  |

Pour créer une règle d'audit excluant certains utilisateurs :

1. Créez en excluant les utilisateurs « directeur » et « technicien informatique ».

2. Appliquez cette règle au dossier direction.

3. En tentant d'accéder au dossier Direction, un message doit apparaître dans le journal d'événements.